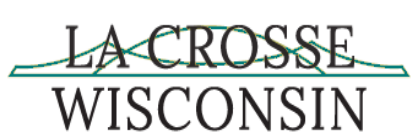

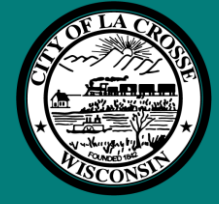

## **Prerequisites**

Before you can check e-mail on a mobile device, please download the **Microsoft Authenticator** and **Microsoft Outlook** app, you must:

1. Download and install the **Microsoft Authenticator** app on your mobile phone.

Google Android. On your Android device, go to Google Play to download Microsoft Authenticator app.Apple iOS. On your Apple iOS device, go to the App Store to download Microsoft Authenticator app.

2. Download and install the **Microsoft Outlook** on your mobile device.

Google Android. On your Android device, go to Google Play to download Microsoft Outlook app.

Apple iOS. On your Apple iOS device, go to the App Store to download Microsoft Outlook app.

## Setup Microsoft Authenticator

- 1. Click the link to setup Microsoft Authenticator for City of La Crosse
  - a. Sign in to your account (microsoftonline.com)
  - b. Use your City of La Crosse email address and password
- 2. Watch this short video on how to setup your **Microsoft Authenticator** on your cell phone to use for **City of La Crosse** 
  - a. https://filecloud.cityoflacrosse.org/index.php/s/Lja8sPk9XnenifQ

## Setup Microsoft Outlook app to access City of La Crosse e-mail

- Watch this short video on how to setup email in Microsoft Outlook app and verification from Microsoft Authenticator to allow an employee to access City of La Crosse email from a mobile device
  - a. <u>https://filecloud.cityoflacrosse.org/index.php/s/bePGfLc6JAsRHqy</u>